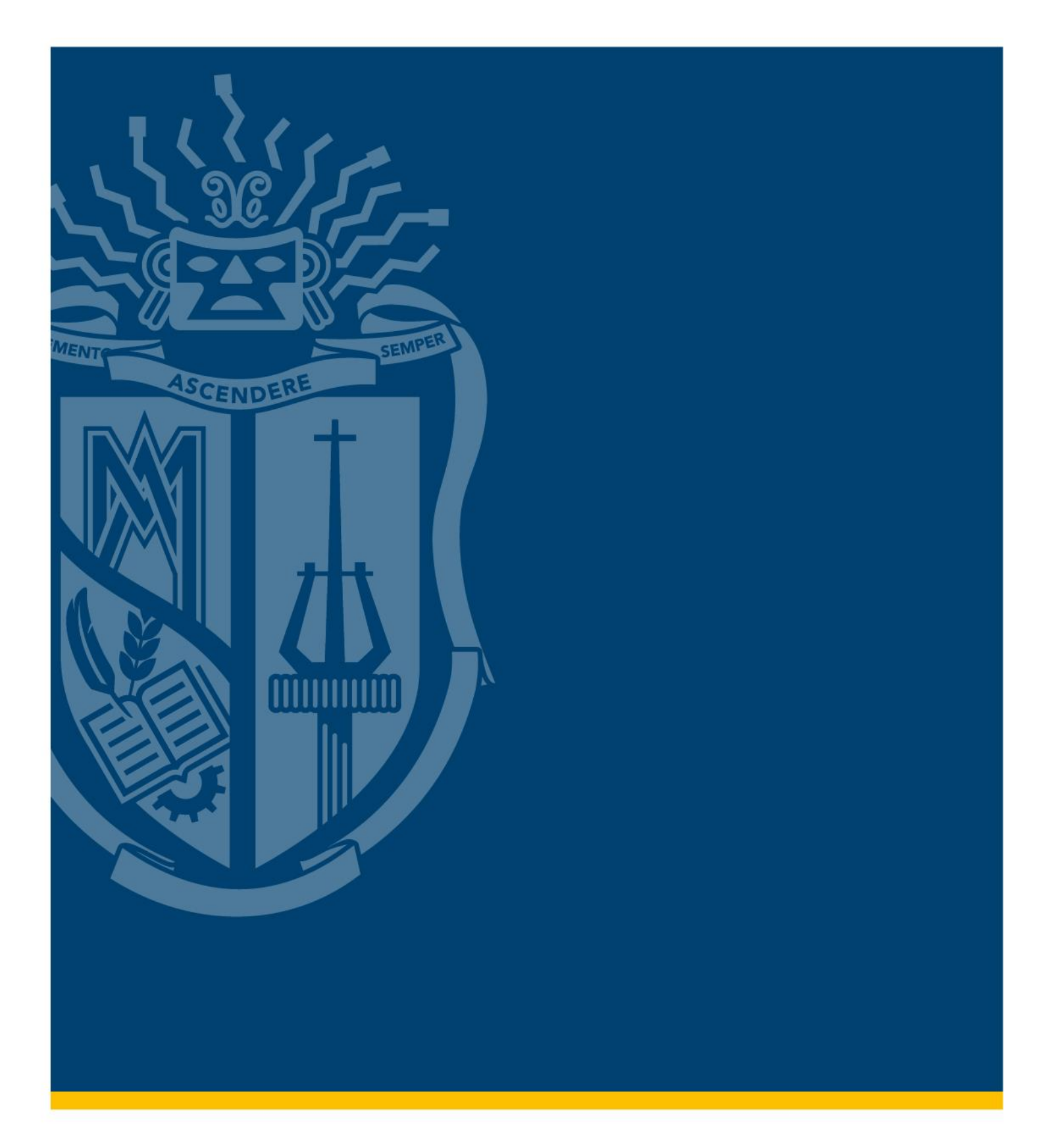

### PASO A PASO DE LA METODOLOGÍA DE TUTORÍAS Y MANUAL DE INSCRIPCIÓN

Tutorías English New Generation (ENG)

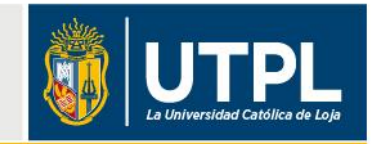

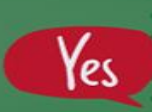

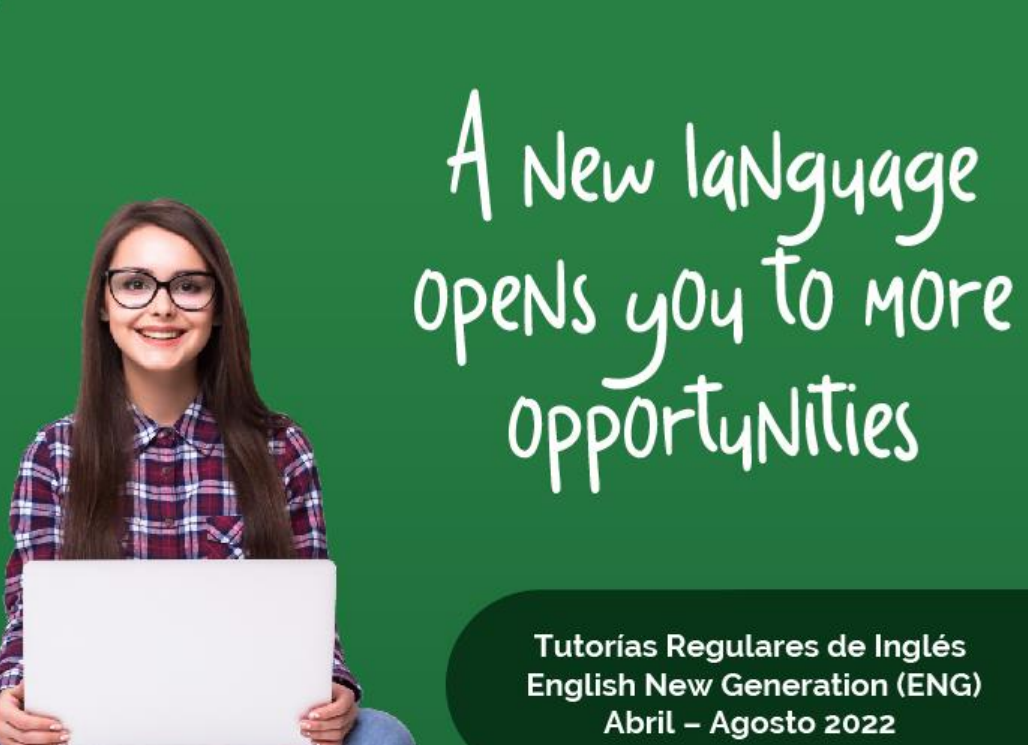

Dirigido a estudiantes de modalidad presencial que cursan carreras en malla UTPL – ECTS (créditos)

UTPL

Inscripciones: hasta el 25 de mayo de 2022 Duración de tutorías: del 25 de mayo al 21 de julio de 2022

Más información: 0939298410 Servicio: Solicitar soporte de matrículas inglés servicios.utpl.edu.ec/ingles opción English New Generation (ENG)

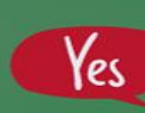

#### Metodología TUTORÍAS REGULARES English New Generation

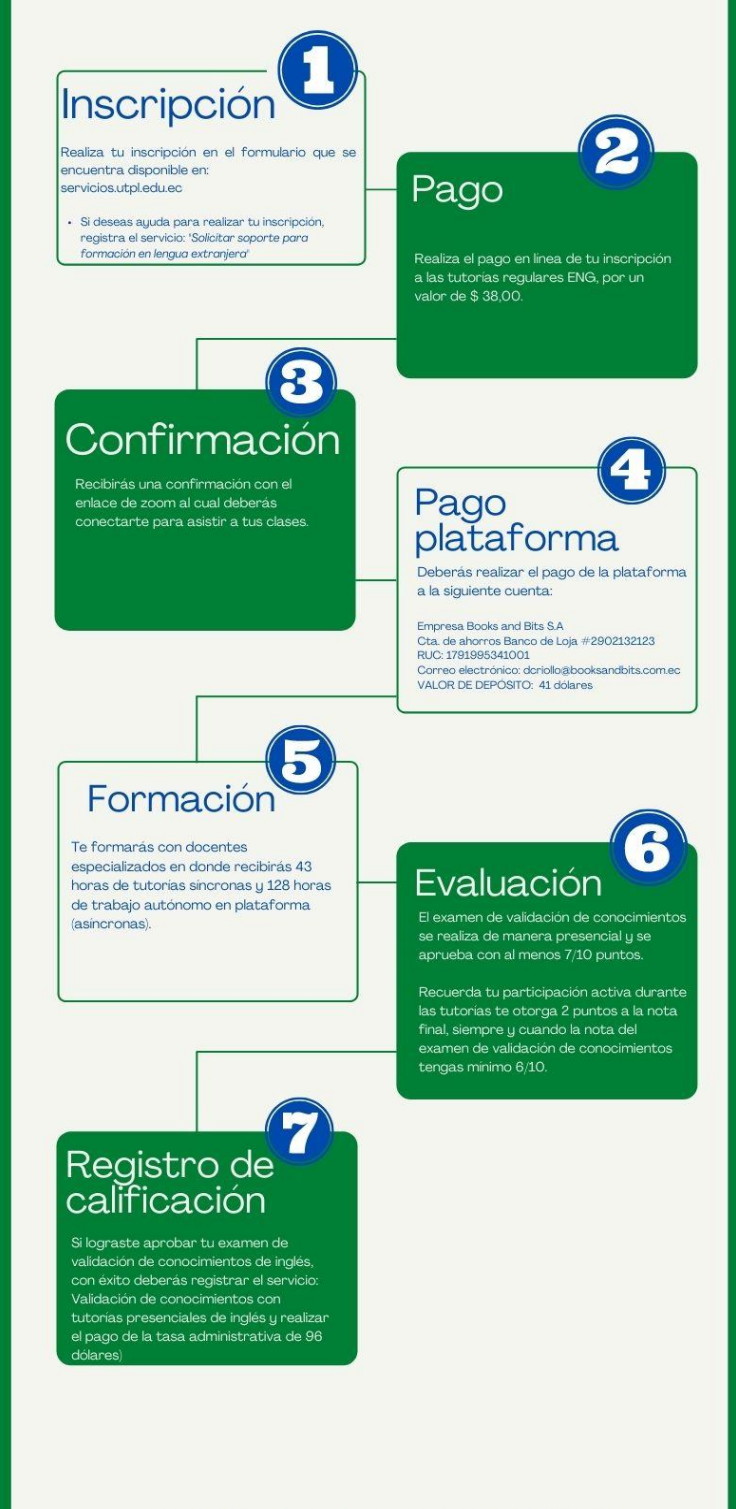

Más información en www.servicios.utpl.edu.ec/ingles opción English New Generation ENG

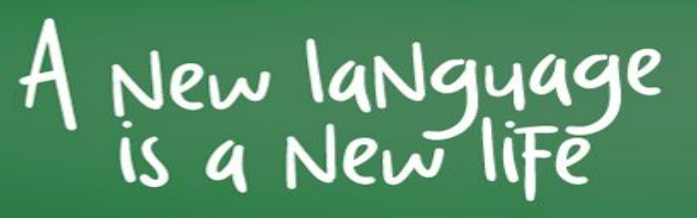

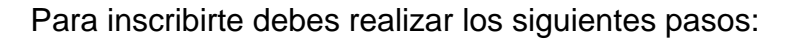

1. Ingresa a tu sistema de gestión académica: https://servicios.utpl.edu.ec/

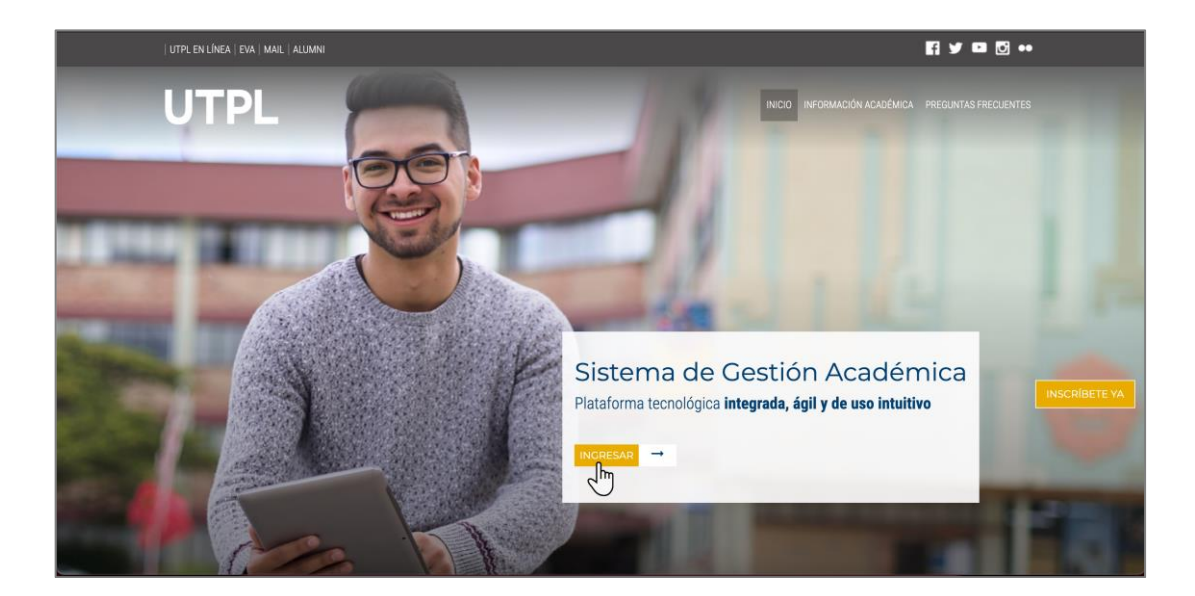

Yes

2. Ingresa tu usuario y clave institucional.

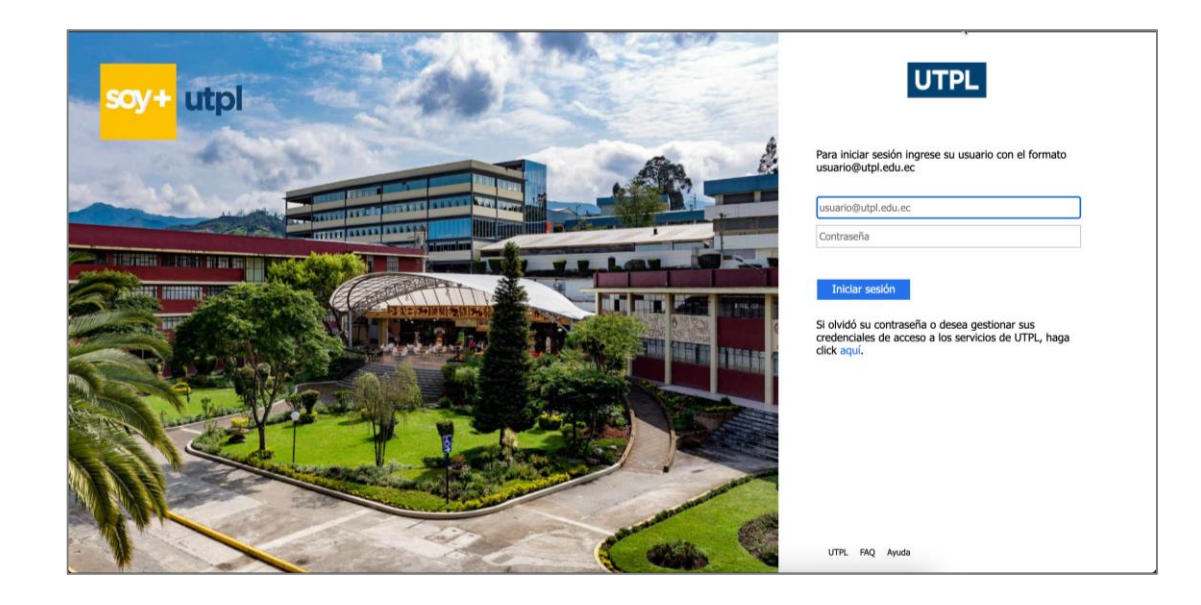

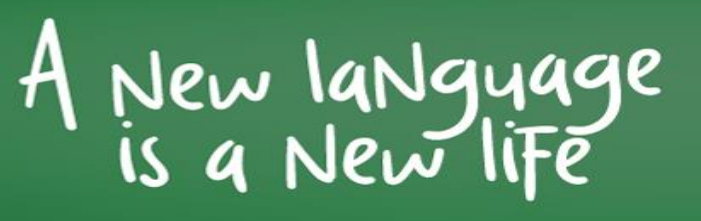

3. Selecciona la opción Segunda lengua / Lengua extranjera.

| UTPL                                 |                            | •                                      | * 💽 👘                  |
|--------------------------------------|----------------------------|----------------------------------------|------------------------|
|                                      |                            |                                        |                        |
| Servicios Estudiantiles              |                            |                                        |                        |
| > Matrícula/Inscripción              | > Trámites/Servicios       | ) Académica                            | > Financiero           |
| Inscripción/Matrícula                | Solicitud de Servicios     | Historia Académica                     | Estado de Cuenta       |
| Postulación de Becas                 | Pago de Servicios          | Perfil del alumno                      | Pago en Línea          |
| Segunda lengua / Lengua extranjera 🔒 | Generación de Certificados | Avance en la Titulación                | Plan de pago           |
| Matrícula de Unidad de Titulación    |                            | Avance de Titulación(Versión anterior) | Historial de Pago      |
| (UTE)                                |                            |                                        | Consulta de Documentos |
|                                      |                            |                                        |                        |
|                                      |                            |                                        |                        |

Yes

- 4. Se presenta el formulario de inscripción, inscripción FORMULARIO SEGUNDA LENGUA / LENGUA EXTRANJERA, aquí debes completar los datos que se solicitan.
  - a. Selecciona tu carrera.

|              | FORMULARIO SEGUNDA LENGUA / LENGUA EXTRANJERA |                     |    |  |  |
|--------------|-----------------------------------------------|---------------------|----|--|--|
| GUAMAN GUADA | LIMA ROSA                                     | Ver mis Formularios |    |  |  |
| Carrera      |                                               | ~                   | .] |  |  |

b. Se presenta un mensaje informativo respecto al formulario.

|     |   | • |
|-----|---|---|
| Yes | 4 |   |
|     |   |   |

| FORMULARIO SEGUNDA LEN                                                                              | IGUA / LENGUA EXTRANJERA.                                                                                                    |
|----------------------------------------------------------------------------------------------------|----------------------------------------------------------------------------------------------------|
|                                                                                                    |                                                                                                    |
| rá seleccionar las opciones de aprendizaje de<br>çirse al siguiente enlace: https://servicios.utpl. | segunda lengua / lengua extranjera. En caso de que desee validar sus<br>.edu.ec/SERVICIOS                                     |
| GUADALIMA ROSA                                                                                      | Ver mis Formularios                                                                                                    |
|                                                                                                    |                                                                                                    |
|                                                                                                    | FORMULARIO SEGUNDA LEN<br>rá seleccionar las opciones de aprendizaje de<br>girse al siguiente enlace: https://servicios.utpl. |

c. Se presentarán los niveles de formación que debes obtener en tu carrera.

| Carrera                                                                                            | 1-GRADO/PRESENCIAL-ARQUITECTURA/ARQUITECTURA 1C                                                                          | ~ |
|----------------------------------------------------------------------------------------------------|----------------------------------------------------------------------------------------------------|---|
| Estimado/a estudiante:<br>De acuerdo a la carrera, usted debe<br>Universitario al que corresponde. | aprobar <b>4 Niveles</b> de inglés. En caso de tener alguna inquietud al respecto del proceso, contactarse con el Centro |   |

d. A continuación, se presenta la opción de aprendizaje segunda lengua / lengua extranjera, a través de Tutoría ENG de acuerdo a tu modalidad de estudios y malla académica. Si deseas formarte con tutorías de inglés ENG, selecciona la opción TUTORÍAS.

|                                 |          | 1 |
|---------------------------------|----------|---|
| Opciones de aprendizaje segunda | TUTORIAS | ~ |
| lengua / lengua extranjera:     |          |   |
|                                 | TUTORIAS |   |
|                                 |          |   |

e. Se presenta el período académico correspondiente y en Institución seleccionada se presenta la opción Tutorías.

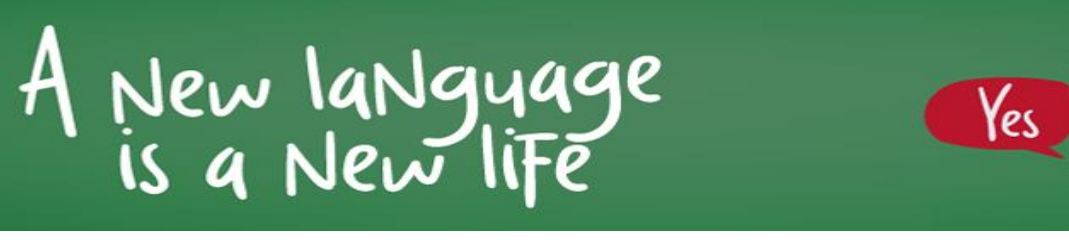

| Inan Calero 10.28 a.m.          |                     |   |
|---------------------------------|---------------------|---|
| Opciones de aprendizaje segunda | TUTORIAS            | ~ |
| lengua / lengua extranjera:     | TUTORIAS            |   |
| Periodo Académico:              | ABR/2022 - AGO/2022 |   |
|                                 |                     |   |

f. A continuación, se presenta el curso que corresponde y los horarios disponibles. Recuerda, para poder inscribirte, el horario seleccionado no debe tener cruce de horario con las materias de tu carrera.

| El curso que le co | orresponde es: |                |     |      |       |          |         |     |               |
|--------------------|----------------|----------------|-----|------|-------|----------|---------|-----|---------------|
| Curso              | :              | INGLES NIVEL 3 |     |      |       |          |         |     |               |
|                    |                |                |     | Hora | rios: |          |         |     |               |
| NRC                | Paralelo       |                |     |      |       | Horas de | reunión |     |               |
| 26742              | A              | Lun            | Mar | Mie  | Jue   | Vie      | Sab     | Dom | 15:00 - 18:00 |
| ○ 26743            | В              | Lun            | Mar | Mie  | Jue   | Vie      | Sab     | Dom | 18:00 - 21:00 |
| ○ 26744            | С              | Lun            | Mar | Mie  | Jue   | Vie      | Sab     | Dom | 09:00 - 12:00 |
|                    |                |                |     |      |       |          |         |     |               |

- g. Finalmente, se presenta un AVISO IMPORTANTE, si estas de acuerdo marca la casilla "He leído y acepto el aviso precedente". Presiona el botón Continuar.
- h. Si no deseas continuar con tu proceso de inscripción, da clic en Cancelar y luego dar clic en Si.

| AVISO IMPORTANTE                                                                                                    |                                                                                                    |
|----------------------------------------------------------------------------------------------------|----------------------------------------------------------------------------------------------------|
| COMUNICADO MODALIDAD PRESENCIAL                                                                                                    |                                                                                                    |
| <ul> <li>Testimado estudiante:</li> <li>Con la sceptición de este viso, finaliza su proceso de matrícula para la Tutoria ENG, la consepondiente. Una vez realizado este pago, deberá cancelar a Booka S Bis el valor (in inscripción) (orrespondiente a material de estudio (platefama deuctiva)). Para la activa:</li> <li>1. Enlace de Zoom para las tutorias, según el horario seleccionado</li> <li>2. Directrices generalse de las tutorias ENG.</li> <li>Nota. Las credenciales para el acceso a la plateforma virtual, las recibirá automáticament</li> <li>Comunicación de estudiante:</li> <li>Con la scepticación de este aviso, finaliza su proceso de matrícula de la Tutoria ENG, la o correspondiente. En las proximas horas, usado recibirá un menságie via mail con la bienve interpondiente. En las proximas horas, usado recibirá autoriata con a de la corea para las tutorias ENG</li> <li>Directrices generalse de las tutorias ENG</li> <li>Directrices generalse de las tutorias ENG</li> <li>Directrices generalse de las tutorias ENG</li> <li>Nota. Las credenciales para el acceso a la plateforma virtual, las recibirá automáticament</li> <li>Enlace de Zoom para las tutorias ENG</li> <li>Nota. Las credenciales para el acceso a la plateforma virtual, las recibirá automáticament</li> <li>Ha leido y acepto, el aviso precedente</li> </ul> | cual se legalizará con el pago<br>os datos se encuentran en el manual de<br>ición de la pistaforma debe enviar el<br>te a su correo electrónico institucional.<br>ue se legalizará con el pago<br>nica e las tutorías por parte de la Mgtr.<br>te a su correo electrónico institucional. |
|                                                                                                    |                                                                                                    |
|                                                                                                    |                                                                                                    |

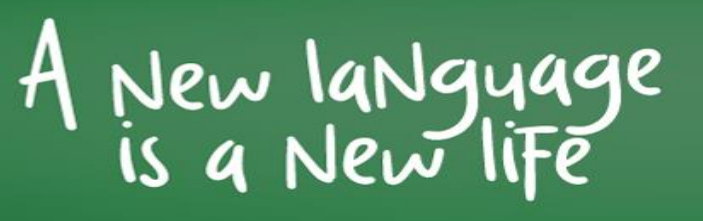

5. Una vez guardado tu formulario, se presentará un resumen de tu inscripción. Dar clic en el enlace indicado, para continuar con el proceso.

Yes

| Estimado/a:<br>A continuación, usted podrá visualizar un resumen | de la información seleccionada:                 |
|------------------------------------------------------------------|-------------------------------------------------|
| Carrera                                                          | 1-GRADO/PRESENCIAL-ARQUITECTURA/ARQUITECTURA-1C |
| Periodo Académico                                                | ABR/2021 - AGO/2021                             |
| Opciones de aprendizaje segunda lengua /<br>lengua extranjera    | TUTORIAS                                        |
| Nivel                                                            | INGLES NIVEL 3                                  |
| Paralelo                                                         | E3                                              |
| Para continuar con el proceso, haga clic en el sigui             | ente enlace                                     |
|                                                                  | Ver mis formularios                             |
|                                                                  |                                                 |

6. Para continuar con el pago de tu matricula, hacer clic en enlace de pago, se presentarán la información correspondiente a la opción de formación seleccionada.

**RECUERDA** El pago de la inscripción en TUTORÍAS lo realizarás en las plataformas de pago de la Universidad, en la opción ESTADO DE CUENTA para pago en línea.

a. Selecciona la opción: estado de cuenta para pago en línea.

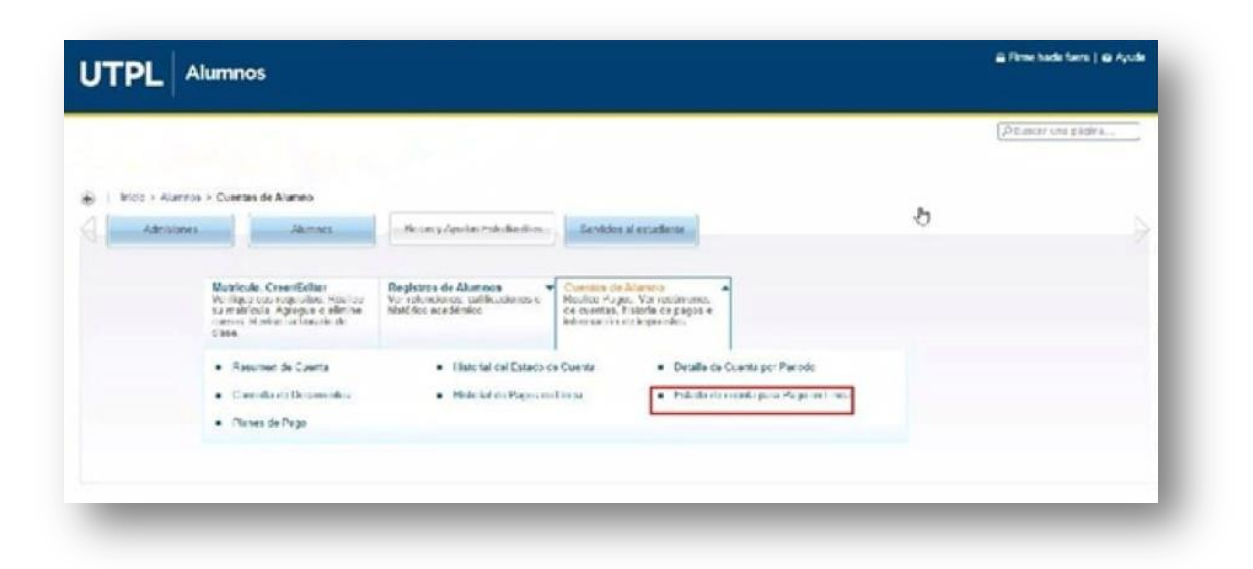

b. Se presenta el estado de cuenta, en donde podrá seleccionar método de pago. (efectivo o tarjeta).

Yes

|                                           | umnos                               |                                |                                    |                                | 🚔 Firme hacia fuera   🤪 Ay |
|-------------------------------------------|-------------------------------------|--------------------------------|------------------------------------|--------------------------------|----------------------------|
|                                           |                                     |                                |                                    |                                | A Buscar una pagina        |
| Estado de cuenta por P                    | lan de estudios                     |                                |                                    |                                |                            |
| A continuación, se n                      | nuestra el valer a pagar, incluiri  | ta la boca ningada (si la l    | he solicitado) Más inforr          | nación on <u>Lino de Lecas</u> |                            |
| Una vez realiza                           | ido el pagol deberá esperar ap      | roomed amente 10 minut         | wy para visualizar lo ya o         | ance ado. Betalle L'enorio     |                            |
| ik el estudiación                         | desea acir ar a un clande na        | cos quede o a la siguient      | e Cioción Anlican Pestor           |                                |                            |
|                                           |                                     | 100.00                         |                                    |                                |                            |
| Fligicudo la forma de po                  | allio ese esclutalis arám les de es | Lacente a                      |                                    |                                |                            |
| Resumen                                   |                                     |                                |                                    |                                |                            |
| Tipo de documento: D<br>Detaile de Código | ECO - EDUCACIÓN CONT<br>Descripción | Iransacción                    | Importe                            | Pagar                          |                            |
| EC04                                      | INGLES NIVEL 4                      | 16-MAR-2021                    | \$ 38,00                           | 12                             |                            |
|                                           |                                     |                                |                                    |                                |                            |
|                                           |                                     | Tel di como en                 | ¢ 20.00                            |                                |                            |
|                                           | Malada da azar                      | Total a pagar.                 | : \$38,00                          | -                              |                            |
|                                           | Metodo de pago                      | Total a pagar<br>o: 👔 Efectivo | : \$ 38,00<br>C <sup>larjeta</sup> | Pago en línes                  |                            |
|                                           | Metodo de paga                      | Total a pagar<br>n: Efectivo   | : \$38,00<br>C <sup> arjeta</sup>  | Pago va lines                  |                            |
|                                           | Metodo de pago                      | Total a pagar<br>o: 🍵 Efectivo | : \$38,00<br>C larjeta             | Page on lines                  |                            |
|                                           | Metodo de pago                      | Tolal a pagar<br>o: 👔 Efectivo | : \$38,00<br>C <sup>larjeta</sup>  | Payo va linea                  |                            |

c. Una vez realizado el pago de tu inscripción, deberás cancelar el valor de \$41 dólares correspondiente al material de estudio, mediante depósito o transferencia bancaria a la siguiente cuenta:

Yes

Empresa: Books and Bits S.A Cta. de ahorros: Banco de Loja Numero: 2902132123 RUC: 1791995341001 Correo electrónico: dcriollo@booksandbits.com.ec

- El comprobante del depósito o transferencia escaneado, deberás enviar al correo electrónico: reguaman7@utpl.edu.ec
- Una vez cumplido con todos los requisitos, 48 horas antes del inicio de las actividades recibirás un correo electrónico con la información referente a los datos de conexión para tu proceso de formación en las tutorías ENG.

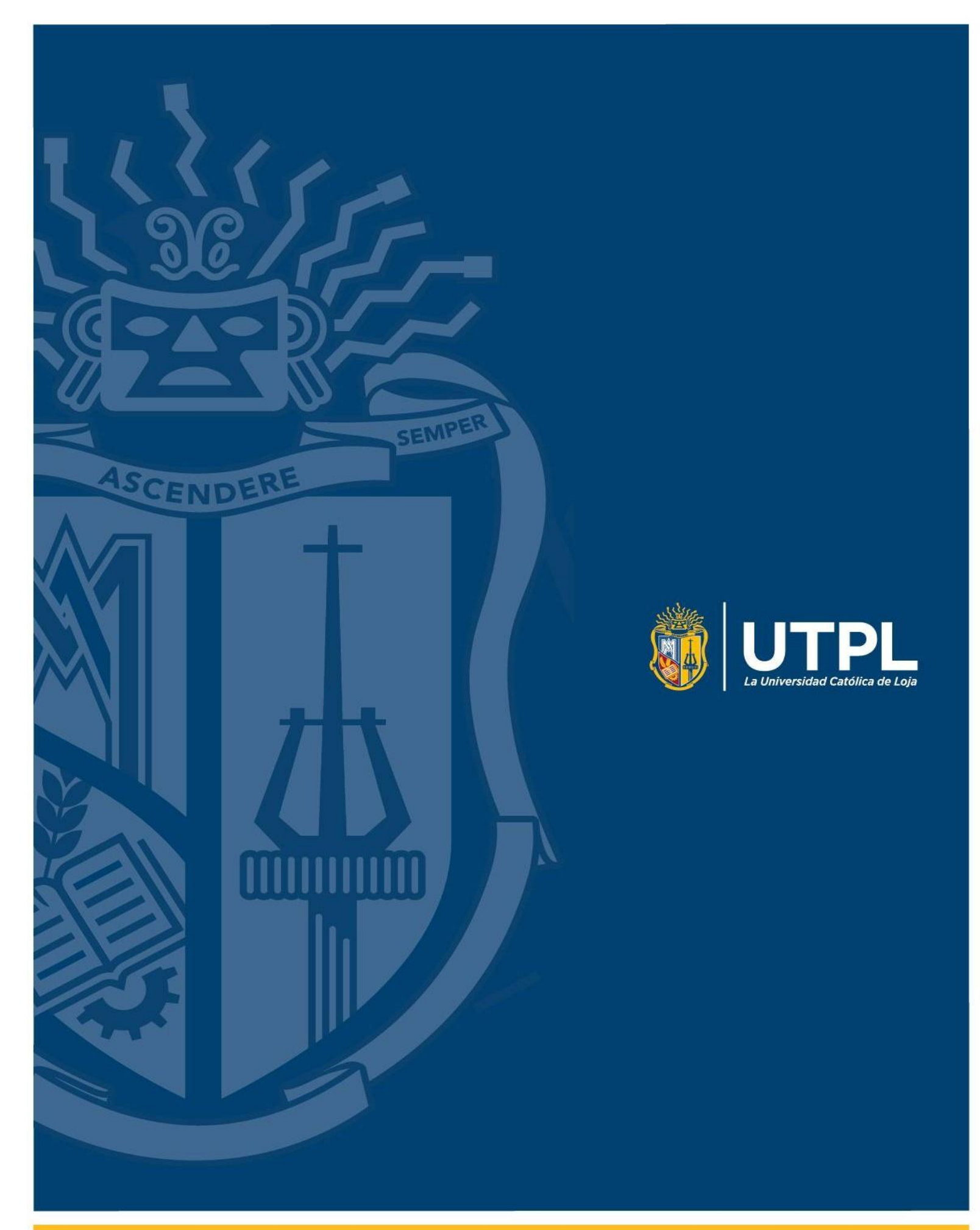